## Setting / Resetting AMS Password

To **Set / Reset password** of your AMS account follow the steps as mentioned below:

1. Click on Set Password link as shown below.

| Sign in to your account                                                                               |
|----------------------------------------------------------------------------------------------------|
| EmpCode or ECode                                                                                      |
| Password                                                                                              |
| enter above text                                                                                      |
| Sign In<br>Set Password1<br>For the Password?                                                         |
| Developed & maintained by Directorate of IT & SS<br>support-email: ams@uok.edu.in<br>Version 1.0.1.31 |
|                                                                                                    |

- 2. Once having clicked on Set password link, screen displayed will appear wherein you need to:
  - a) Enter your Emp Code / ECode,
  - b) Enter Captcha,
  - c) Click on Reset Using Email Link or Reset Using OTP
  - d) You will receive reset link / OTP on the above selected option.

| Admin | istration Management System                     |
|-------|-------------------------------------------------|
|       | Reset password of your account                  |
|       | EmpCode                                         |
|       | Reset Using Email Link Close<br>Reset Using OTP |
|       |                                                 |

3. Once you've selected either the **Email link** or **OTP option**, check your email inbox or phone (depending on the option you selected).

| In case of OTP option, enter OTP in the respective field, followed by captcha and click or |
|--------------------------------------------------------------------------------------------|
| Enter OTP button.                                                                          |

| Admin | istration Management System    |
|-------|--------------------------------|
|       | Reset password of your account |
|       | EmpCode: 60<br>OTP             |
|       | Close                          |

- 4. After having clicked on Enter OTP button or using email link, screen to enter new password will appear.
  - a) Enter New Password,
  - b) Confirm Password,
  - c) Enter Captcha and
  - d) Click on **Reset Password** button.

## Administration Management System

| Enter new password for you | <u>ır account</u> |
|----------------------------|-------------------|
| EmpCode: 60                |                   |
| New Password               | <b>a</b>          |
| Confirm Password           |                   |
| enter above text           | $G_{2}^{(2)}$     |
| Reset Password             | Close             |

5. Once all the steps have been followed, your password will be Set / Reset successfully.

| Admin | istration Management System                                    |
|-------|----------------------------------------------------------------|
|       | Enter new password for your account<br>Password has been reset |
|       | EmpCode: 64                                                    |
|       | Confirm Password                                               |
|       | 77042                                                          |
|       | enter above text                                               |
|       | Close                                                          |